### **MARUZEN-YUSHODO**

### 

# 立教大学新座キャンパス 教科書販売のご案内

2025年度春学期の教科書を下記日程にて販売します。 スマートフォン/PC/タブレットから購入手続きをお願いいたします。

対象テキスト: 新座キャンパスの科目のテキストが購入可能です。 語学テキスト: 購入間違いが多いため、受講講座を確認の上ご購入をお願い致します。 お値引き不可のごく一部を除き、一律定価より7%値引きにて提供致します。 価格:

- お受け取りは、原則、キャンパス受け取りのみです。
- 宅配をご希望の場合、ご注文後、別途メールにてご連絡ください。
- ヤマト運輸より着払いにて届けいたします。(日本国内のみ) 売り切れが生じた教科書は、速やかにお取り寄せいたしますが、出版社によっては、
- お取り寄せが遅くなることが予想されます。

コンビニ支払い

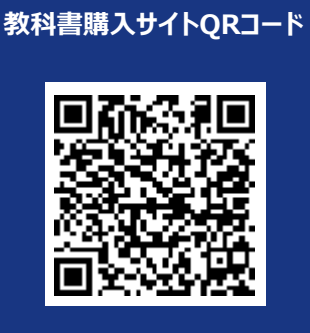

\* iPhoneは標準カメラで読み込めます \* LINEのQRコードリーダーは 文字化けします

https://smarts.maruzen.co.jp/myap p/TOS20100/15545/K5c2xAilwhocYH sQ

自宅の近所や通学途中で楽々

|            | 日程                                                                                            | 備考                                                                                                    |
|------------|-----------------------------------------------------------------------------------------------|----------------------------------------------------------------------------------------------------|
| Webサイト公開期間 | 4/3 (木) 10:00~ 4/26(土)18:00                                                                   | *この期間内に購入してください                                                                                                    |
| 受け取り期間     | 4/8(火) 10:00~ 5/16(金)17:30                                                                    | * 受け取り場所:<br>1号館1階丸善キャンパスショップ                                                                                                    |
| コンビニお支払い期限 | 購入手続き2日後まで                                                                                    | * 販売最終日の4/26(土)に購入手続きをすると、<br>支払期限は4/28(月)です。                                                                                                    |
| キャンパス受け取り  | 23時59分までに入金をご確認させていただいた<br>お申込み分は、翌日の12時00分以降に1号<br>館1階丸善キャンパスショップにてお受け取りいた<br>だけるように準備いたします。 | *ご注文時にお知らせする予約番号を印刷して持参<br>いただくか、1号館1階丸善キャンパスショップにて準備<br>しております指定用紙に予約番号をご記入ください。<br>* 土・日にお支払いがあった場合、休み明けの<br>営業日より2日後のお渡しとなります。<br>* 受け取り場所、時間は別紙を参照してください。 |

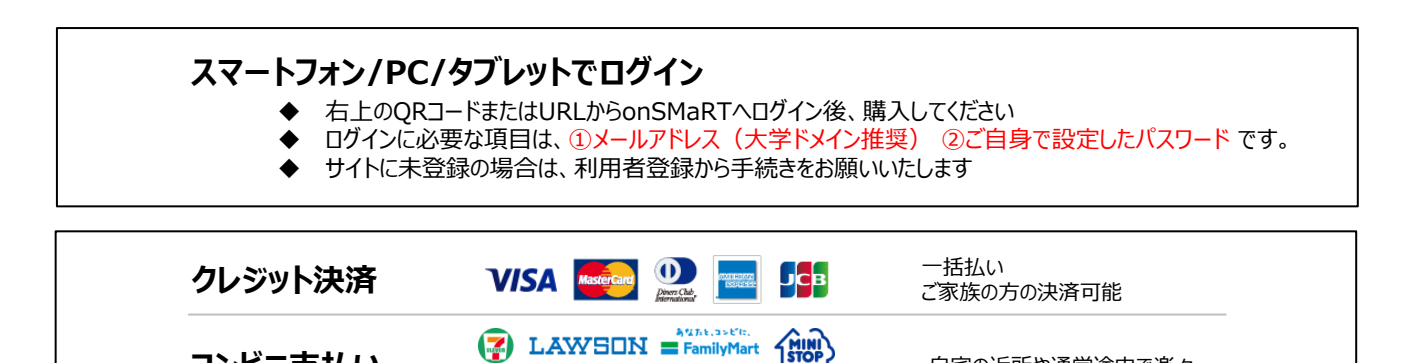

□ 注文間違いなど個人的な理由によるキャンセル・返品・交換はできません。ご確認のうえお申込みください。

2

なお乱丁や落丁は交換対応いたします。但し、購入後に書き込みをしてしまったり、汚してしまったものは対象外です。

Seicomart

## **L**onSMaRT

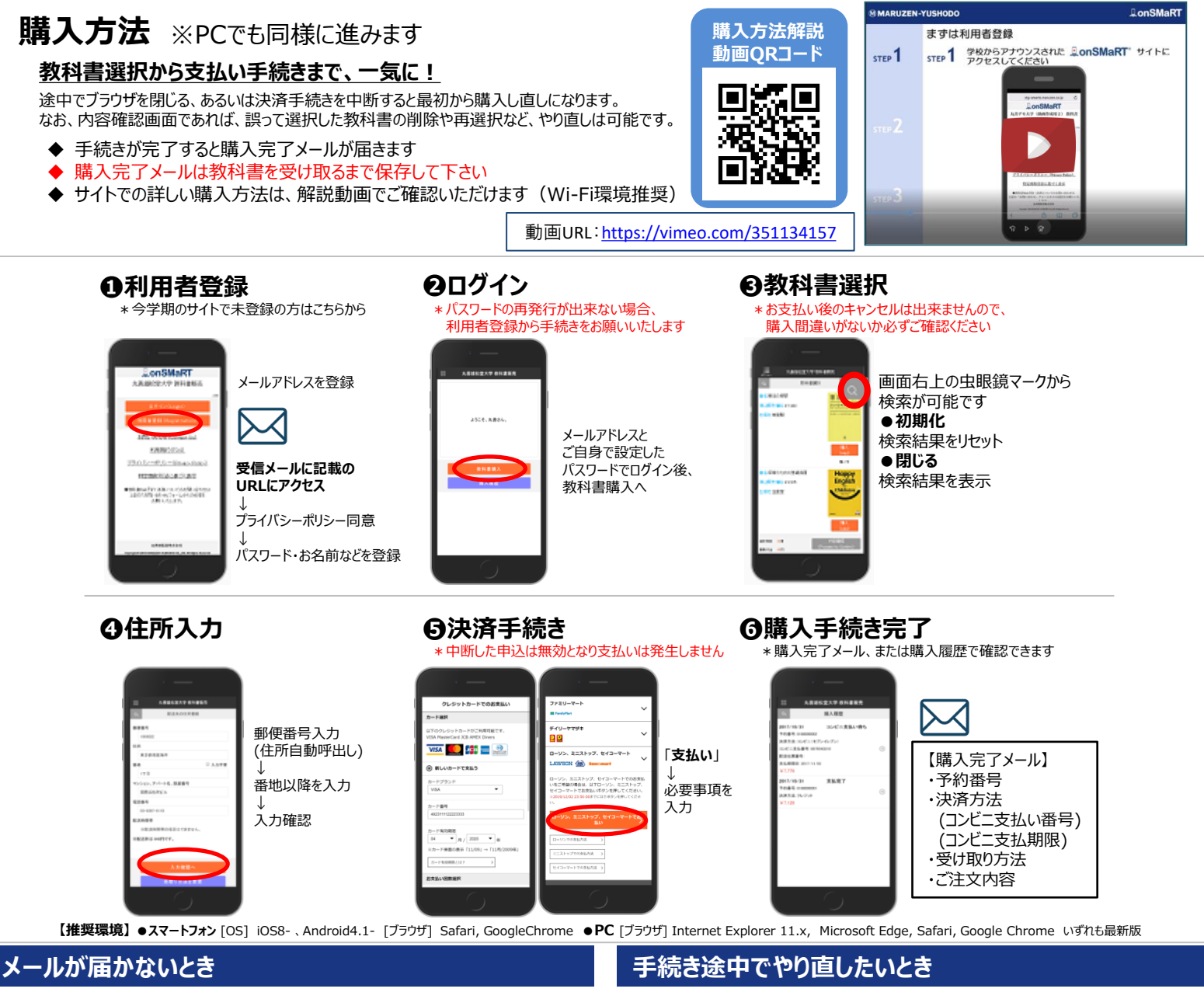

info-smarts@maruzen.co.jpをアドレス帳や連絡先に登録するなど、 メールを受信できるよう設定をお願いいたします。 迷惑メールフォルダに振り分けられている場合もございます。

それでも不明な場合は、設定方法について利用者登録画面のリンクから 各キャリアのHPをご参照ください。

#### 支払完了になっていない申込分は受け取れません

購入手続きを最後までしていただいて、支払完了が確認出来た申込分のみお 受け取りいただけます。コンビニ支払いの場合は、実際にコンビニで現金による支 払いを済ませないと支払完了となりません。

購入履歴画面で、購入手続きが支払完了になっているかご確認いただけます。 特にコンビニ支払いは支払い期限がありますのでご注意ください。

#### ●コンビニ店頭での支払い前

購入手続き完了後は、選択したコンビニの変更不可ですのでご注意ください。 支払っていない申込は無効となります。そのまま支払いを行わなければ重複購 入とはなりませんので、新たに教科書を購入し直してください。

●クレジット決済

手続きを中断した場合、やり直しは出来ませんが引き落としも発生しません。 購入手続きが完了した申込分のみ引き落とされます。

#### 購入間違いにご注意ください

ご購入の際は、学科・学年を必ずご確認ください。 同じセットを複数選択することはできません。間違って複数購入することはないの でご安心ください。購入内容は、確認画面で必ず確認してください。

・お支払い後のキャンセル・返品は出来ませんので、ご注意ください。

・「注文間違い」による返品・交換は、現品を受けとる前に限り、可能な 場合がありますので、下記メールにてキャンパスショップへご相談下さい。

### M MARUZEN-YUSHODO

購入に関するご不明点は下記にお問い合わせください。 ・池袋キャンパスご所属の学生様 【丸善キャンパスショップ立教大学池袋店】 TEL:03-3985-2774(月~金:10:30~15:30) tbikebukuro@maruzen.co.jp

#### ・新座キャンパスご所属の学生様

加速11777に2017周のチェロス 【丸善キャンパスショップ立教大学新座店】 TEL:048-471-6974 (月〜金:10:30〜15:30) tbniiza@maruzen.co.jp onSMaRT担当デスク 営業時間:9:00~17:30 (土日祝日を除く)

Web:問い合わせフォーム

E-mail:smarts@maruzen.co.jp ※学校名、氏名の明記をお願いいたします。

#### サイトTOPページから した のSMaRT 丸善雄松堂大学

E

| JPページから             |      |
|---------------------|------|
| LonSMaRT            |      |
| 丸善雄松堂大学             |      |
|                     | 2404 |
| ログイン(Login)         |      |
| 利用者登録(Registration) |      |
| お問い合わせ(Contact Us)  |      |
| <u>利用規約(TOS)</u>    |      |

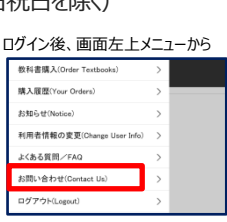

#### 【教科書販売のお問い合わせ】 onSMaRT担当デスク 営業時間 :

購入手続き 支払ってい ことはかね